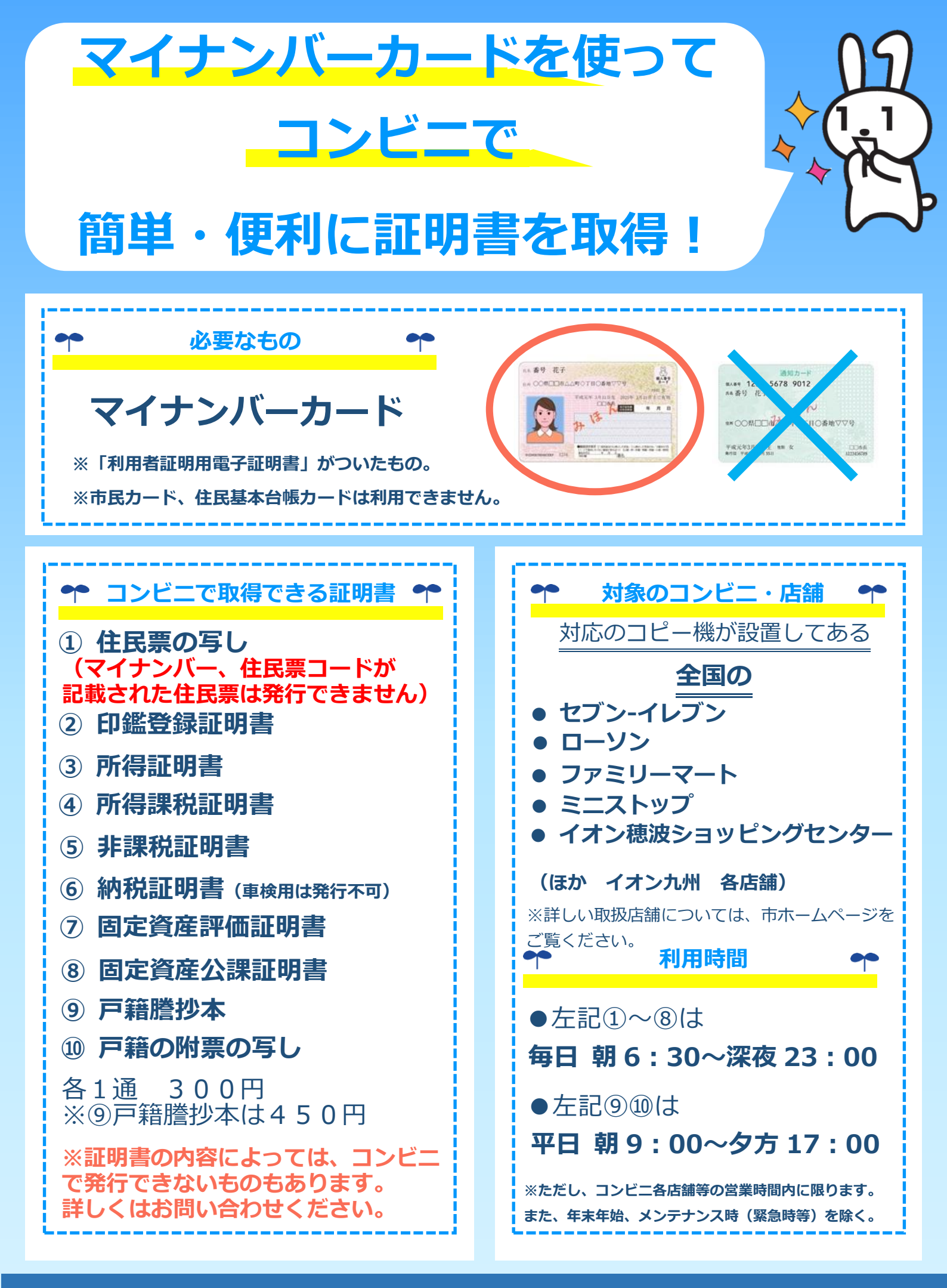

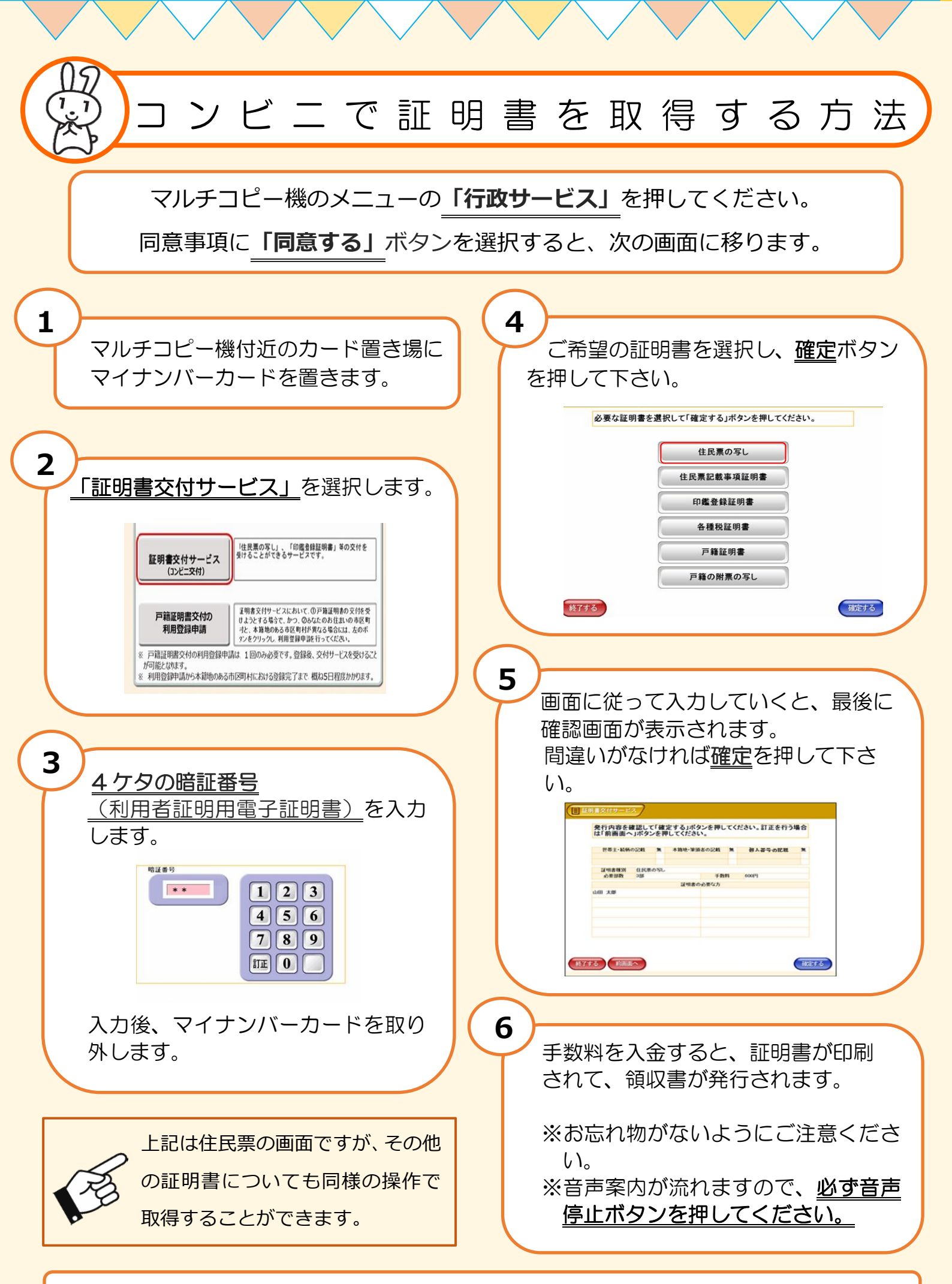

詳しい手順などはこちらをご覧ください  $\Rightarrow$  https://www.lg-waps.go.jp/ (コンビニ交付ホームページ)